### User Guide for the Keio Exchange Program Online Application

#### [Application Steps]

(1) Go to Keio Student Exchange Program Top Page. Read the "Notes" carefully. Select the relevant application period and click "Apply".

| <ul> <li>system sequements &gt;</li> <li>Web Browser: Microsoft Edge (latest w<br/>Safari (latest version)</li> <li>Adobe Reader is required.</li> <li>You can only apply from a computer</li> </ul> | ersion) / Internet Explorer (latest version<br>(not possible from smartphones or other | ) / Firefox (latest version), Goo<br>mobile devices). | ogie Chrome (latest ven | sion), |
|----------------------------------------------------------------------------------------------------|----------------------------------------------------------------------------------------|-------------------------------------------------------|-------------------------|--------|
| plication Period and I                                                                                                    | Deadlines                                                                              |                                                       |                         |        |

#### 2 Your first time accessing the system...

If you have NOT registered before, click "Sign up" to create a new account

| eio Exchange Program 2022 Fall Admission |                                                                       |
|------------------------------------------|-----------------------------------------------------------------------|
|                                          | ······································                                |
| * If you alre                            | eady have a user account, log in with your email address and password |
|                                          | Enter your e-mail address                                             |
|                                          | Enter your password                                                   |
|                                          | If you forgot your password, click this link.                         |
|                                          | Login                                                                 |
| * If you do                              | not have a user account, sign up here for a new account.              |
|                                          | Sign up                                                               |
|                                          |                                                                       |

③ To sign up for a new account, enter your email address and click "Sign up".

| < NOTES ><br>- We will send you<br>- Check your e-ma<br>University SEP".<br>- If the e-mail is n | i an e-mail that will allow you to set your initial password.<br>ail for an e-mail from "do-not-reply@studyabroad-apply.gakuji.keio.ac.jp" subject line "Keic<br>iot there, remember to check your spam mail folder. |
|--------------------------------------------------------------------------------------------------|----------------------------------------------------------------------------------------------------|
| io Exchan                                                                                        | ge Program 2022 Fall Admission                                                                                                    |
| Ente<br>We                                                                                       | r your e-mail address below and click "Sign up".<br>will send you an e-mail that will allow you to set your initial password.                                                                                        |
|                                                                                                  | Enter your e-mail address                                                                                                    |
|                                                                                                  |                                                                                                    |

(4) An email below will be sent to the email address you register. Click the following link to set your password. Check your spam mail folder if you can not find the e-mail.

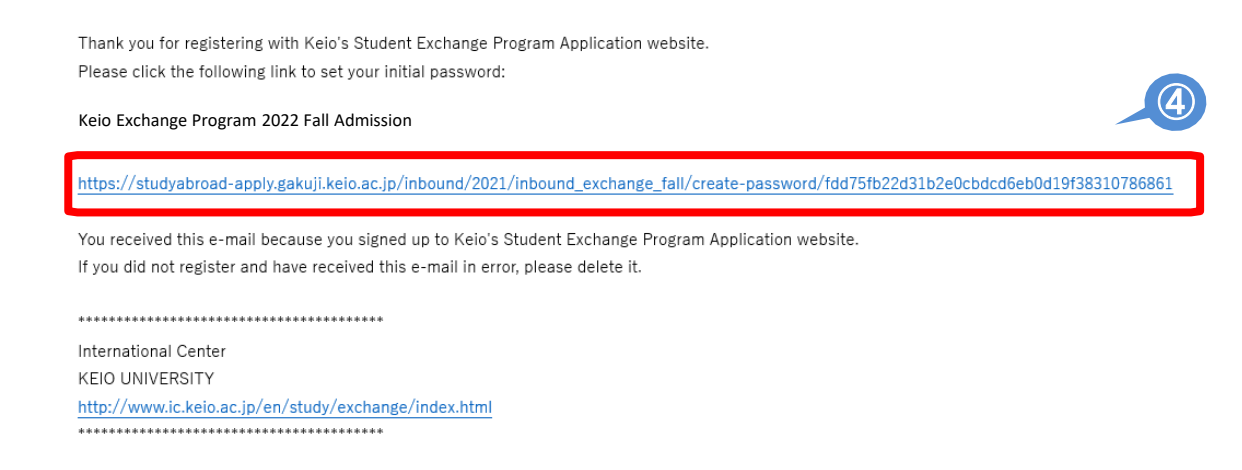

This message is auto-generated from E-mail security server, and replies sent to this email can not be delivered.

(5) Choose a password and click "Submit".

\*Select a secure password that must be at least 6 characters in length. You will receive an email if your password was created successfully.

| Create your pas | Create your password                     |          |           |
|-----------------|------------------------------------------|----------|-----------|
| Keio Exchange   | Program 2022 Fall Admission              |          |           |
| Pleas           | se choose a password and click "Submit". | <u>ר</u> |           |
|                 | Your account: hiromi.oka@adst.keio.ac.jp |          |           |
|                 | Choose a password                        |          |           |
|                 | Confirm password                         |          |           |
|                 | Must be at least 6 characters            |          |           |
|                 | Submit                                   | 5        |           |
|                 |                                          |          | ^ pagetop |

(6) Return to Login page, log in to your account by using your email address and password.

| IO Exchang    | > Exchange Program 2022 Fall Admission                                |  |  |
|---------------|-----------------------------------------------------------------------|--|--|
| * If you alre | ady have a user account, log in with your email address and password. |  |  |
| ſ             | Enter your e-mail address                                             |  |  |
|               | Enter your password<br>If you forgot your password, click this link.  |  |  |
|               | Login                                                                 |  |  |
| * If you do r | not have a user account, sign up here for a new account               |  |  |
| 1. , 50 00 1  | Sign up                                                               |  |  |
|               |                                                                       |  |  |
|               |                                                                       |  |  |

## ⑦ When you login, following notes will be shown. Read and click "I understand" if you have read and understood the content.

#### NOTES

- Click on "Save and Next" at the bottom of the screen in order to save what you have entered. Information that you have entered without clicking on "Save and Next" will be automatically deleted after two hours. Make sure that you click this button so that you don't lose your work.
- Click on "Save and Next" before logging out. Otherwise, you will lose what you worked on.
- You are allowed to revise and upload documents as many times as you wish during the application period.
- You may only upload PDF files (less than 5MB in size per file, black & white is recommended.) Cell phone snapshots of the documents are not acceptable. Give yourself plenty of time to prepare for your application.
- Incomplete applications will not be processed.

| NOTES                                                                                                    |                                                                                                    |                                                                                                    |                                                                                                    |
|----------------------------------------------------------------------------------------------------|----------------------------------------------------------------------------------------------------|----------------------------------------------------------------------------------------------------|----------------------------------------------------------------------------------------------------|
| 1                                                                                                    |                                                                                                    |                                                                                                    |                                                                                                    |
| <ul> <li>Click on "Save and Next"<br/>that you have entered w<br/>Make sure that you click</li> </ul>                                                                                                    | " at the bottom of the scree<br>vithout clicking on "Save an<br>this button so that you do                                                                                                    | en in order to save what you<br>nd Next" will be automatically<br>n't lose your work.                                                                                                    | have entered. Information<br>deleted after two hours.                                                                                                    |
| • Click on "Save and Next"                                                                                                    | " before logging out. Other                                                                                                    | wise, you will lose what you                                                                                                    | worked on.                                                                                                    |
| You are allowed to revise                                                                                                    | e and upload documents as                                                                                                    | s many times as you wish du                                                                                                    | ring the application period.                                                                                                    |
| • You may aply uplead PD                                                                                                    | E filos (loss than EMB in si                                                                                                    | za par filo, black 8, white is re                                                                                                    |                                                                                                    |
| snapshots of the docume<br>stu                                                                                                    | ents are not acceptable. Gi                                                                                                    | ive yourself plenty of time to                                                                                                    | prepare for your                                                                                                    |
| Incomplete applications                                                                                                    | will not be processed.                                                                                                    |                                                                                                    |                                                                                                    |
| Stu                                                                                                    | • • • • • • • • • • • • • • • • • • •                                                                                                    |                                                                                                    |                                                                                                    |
|                                                                                                    | There has                                                                                                    | -                                                                                                    |                                                                                                    |
|                                                                                                    | I unde                                                                                                    | rstand                                                                                                    |                                                                                                    |
| <ul> <li>Applicant must be officially nominated</li> <li>All items marked with an asterisk * mu</li> <li>Type in the English alphabet. DO NOT i</li> <li>Information that you have entered with</li> </ul>                                                                                                    | by one of our partner unive<br>ist be completed.<br>use characters with accent i<br>nout clicking on "Save and f                                                                                                    | ersities.<br>marks (e.g., à, ç, ö).<br>Next" will be automatically del                                                                                                    | eted after two hours. Make sure                                                                                                    |
| Notes<br>- Applicant must be officially nominated<br>- All items marked with an asterisk * mu<br>- Type in the English alphabet. DO NOT<br>- Information that you have entered with<br>that you click the "Save and Next" butto<br>- We may contact you if any details in you<br>Full Name                                                                                                    | by one of our partner unive<br>ist be completed.<br>use characters with accent i<br>hout clicking on "Save and h<br>so that you don't lose you<br>our application are not clear                                                                                                    | ersities.<br>marks (e.g., à, ç, ö).<br>Next" will be automatically del<br>r work.<br>or if we require further clarifi                                                                                                    | leted after two hours. Make sure<br>ication.                                                                                                    |
| Notes<br>- Applicant must be officially nominated<br>- All items marked with an asterisk * mu<br>- Type in the English alphabet. DO NOT i<br>- Information that you have entered with<br>that you click the "Save and Next" butto<br>- We may contact you if any details in you<br>Full Name                                                                                                    | by one of our partner unive<br>ust be completed.<br>use characters with accent i<br>nout clicking on "Save and f<br>n so that you don't lose you<br>our application are not clear                                                                                                    | ersities.<br>marks (e.g., à, ç, ð).<br>Vext" will be automatically del<br>r work.<br>• or if we require further clarifi                                                                                                    | leted after two hours. Make sure                                                                                                    |
| Notes<br>- Applicant must be officially nominated<br>- All items marked with an asterisk * mu<br>- Type in the English alphabet. DO NOT<br>- Information that you have entered with<br>that you click the "Save and Next" butto<br>- We may contact you if any details in you<br>Full Name<br>In English *<br>Name as it appears on passport. Use only                                                                                                    | by one of our partner unive<br>ist be completed.<br>use characters with accent i<br>nout clicking on "Save and 1<br>n so that you don't lose you<br>our application are not clear<br>Family name                                                                                                    | rrsities.<br>marks (e.g., à, ç, ð).<br>Next" will be automatically del<br>rr work.<br>• or if we require further clarifi<br>First name                                                                                                    | leted after two hours. Make sure<br>ication.<br>Middle name                                                                                                    |
| Notes<br>- Applicant must be officially nominated<br>- All items marked with an asterisk * mu<br>- Type in the English alphabet. DO NOT i<br>- Information that you have entered with<br>that you click the "Save and Next" butto<br>- We may contact you if any details in you<br>- We may contact you if any details in your<br>- We may contact you if any details in your<br>- We may contact you if any details in you<br>- We may contact you if any details in you<br>- We may contact you if any details in you<br>- We may contact you if any details in you<br>- We may contact you if any detail | by one of our partner unive<br>ust be completed.<br>use characters with accent i<br>nout clicking on "Save and I<br>n so that you don't lose you<br>our application are not clear<br>Family name<br>E.g., Keio<br>If your name contains n                                                                       | risities.<br>marks (e.g., à, ç, ô).<br>Next" will be automatically del<br>ir work.<br>or if we require further clarifi<br>First name<br>E.g., Anna<br>on-English letters/ characters (e.g.                                                             | leted after two hours. Make sure<br>ication.<br>Middle name<br>E.g., Middle                                                                                    |
| Notes<br>- Applicant must be officially nominated<br>- All items marked with an asterisk * mu<br>- Type in the English alphabet. DO NOT 1<br>- Information that you have entered with<br>that you click the "Save and Next" butto<br>- We may contact you if any details in you<br>Full Name<br>In English *<br>Name as it appears on passport. Use only<br>the English alphabet.                                                                                                    | by one of our partner unive<br>ust be completed.<br>use characters with accent i<br>nout clicking on "save and h<br>ns o that you don't lose you<br>our application are not clear<br>Family name<br>E.g., Keio<br>If your name contains n<br>the corresponding Englis                                           | ersities.<br>marks (e.g., à, ç, ō).<br>Next" will be automatically del<br>r work.<br>or if we require further clarif<br>First name<br>E.g., Anna<br>on-English letters/ characters (e.<br>sh alphabetical character(s).                                | eted after two hours. Make sure<br>ication.<br>Middle name<br>E.g., Middle<br>.g., .å, ç, ð), please replace them wi                                           |
| Notes Applicant must be officially nominated All items marked with an asterisk * mu Type in the English alphabet. DO NOT 1 Information that you have entered with that you click the "Save and Next" butto We may contact you if any details in yo Full Name In English * Name as it appears on passport. Use only the English alphabet. In Katakana (If possible)                                                                                                    | by one of our partner unive<br>ust be completed.<br>use characters with accent i<br>nout clicking on "Save and 1<br>n so that you don't lose you<br>our application are not clear<br>Family name<br>E.g., Keio<br>If your name contains n<br>the corresponding Englis<br>Family name                            | ersities.<br>marks (e.g., à, ç, ö).<br>Next" will be automatically del<br>r work.<br>or if we require further clarifi<br>First name<br>E.g., Anna<br>ion-English letters/ characters (e.<br>sh alphabetical character(s).<br>First name                | leted after two hours. Make sure<br>ication.<br>Middle name<br>.g., a, ç, a), please replace them wi<br>Middle name                                            |
| Notes Applicant must be officially nominated All items marked with an asterisk * mu Type in the English alphabet. DO NOT 1 Information that you have entered with that you click the "Save and Next" butto We may contact you if any details in yo Full Name In English * Name as it appears on passport. Use only the English alphabet. In Katakana (If possible)                                                                                                    | by one of our partner unive<br>ust be completed.<br>use characters with accent i<br>nout clicking on "save and h<br>nout clicking on "save and h<br>nout clicking on "save and h<br>lock of the second<br>of the second of the second<br>of the second of the second<br>Family name<br>Egy, ケイオウ                | risities.<br>marks (e.g., à, ç, ô).<br>Next" will be automatically del<br>rr work.<br>or if we require further clarifi<br>First name<br>E.g., Anna<br>on-English letters/ characters (e.<br>sh alphabetical character(s).<br>First name<br>E.g., 7725  | leted after two hours. Make sure<br>ication.<br>Middle name<br>E.g., Aiddle<br>Middle name<br>E.g., ミドル                                                        |
| Notes Applicant must be officially nominated All items marked with an asterisk * mu Type in the English alphabet. DO NOT 1 Information that you have entered with that you click the "Save and Next" butto We may contact you if any details in yo Full Name In English * Name as it appears on passport. Use only the English alphabet. In Katakana (If possible) In Chinese characters (If applicable)                                                                                                    | by one of our partner universities completed.<br>use characters with accent i<br>nout clicking on "save and 1<br>n so that you don't lose you<br>our application are not clear<br>Family name<br>E.g., Keio<br>If your name contains n<br>the corresponding Englis<br>Family name<br>E.g., 5-132<br>Family name | risities.<br>marks (e.g., à, ç, ô).<br>Next" will be automatically del<br>r work.<br>or if we require further clarifi<br>First name<br>E.g., Anna<br>on-English letters/ characters (e.<br>sh alphabetical character(s).<br>First name<br>E.g., 77 > 7 | leted after two hours. Make sure<br>ication.<br>Middle name<br>E.g., Middle<br>g., a, ç, ð), please replace them wi<br>Middle name<br>E.g., ミドル<br>Middle name |

# (8) For STEP 1&2 Student Profile, Step 3 Proficiency in Japanese, enter information following the instructions on the application form.

| STEP 1 STEP 2                                                                                                    | STEP 3                                                                                                    | STEP 4                                                                                                | STEP 5                                                                  | STEP 6                                                   |
|----------------------------------------------------------------------------------------------------|----------------------------------------------------------------------------------------------------|----------------------------------------------------------------------------------------------------|-------------------------------------------------------------------------|----------------------------------------------------------|
| $\rightarrow$ $\rightarrow$                                                                                                    | $( \mathbf{i} )$                                                                                                    | $( \rightarrow)$                                                                                      |                                                                         |                                                          |
| Student Profile 1 Student Profile 2                                                                                                    | Proficiency in Japanese                                                                                                    | Upload Documents                                                                                      | JASSO Scholarship                                                       | Confirmation                                             |
| Student Profile 1                                                                                                    |                                                                                                    |                                                                                                    |                                                                         |                                                          |
| Notes                                                                                                    |                                                                                                    |                                                                                                    |                                                                         |                                                          |
| <ul> <li>Applicant must be officially nominated</li> <li>All items marked with an asterisk " mm.</li> <li>Type in the English alphabet. DO NOT</li> <li>Information that you have entered with that you click the "Save and Next" butto</li> <li>We may contact you if any details in you</li> </ul> | by one of our partner univ<br>st be completed.<br>use characters with accent<br>lout clicking on "Save and<br>n so that you don't lose yo<br>ur application are not clea | versities.<br>t marks (e.g., à, ç, ö)<br>Next" will be automa<br>our work.<br>ar or if we require fur | ,<br>atically deleted after tw<br>ther clarification.                   | o hours. Make sure                                       |
| Full Name                                                                                                    |                                                                                                    |                                                                                                    |                                                                         |                                                          |
| n English *<br>lame as it appears on passport. Use only<br>he English alphabet.                                                                                                    | Family name<br>E.g., Keio<br>If your name contains<br>the corresponding Eng<br>AFTER your First name                                                                     | First name<br>E.g., Ann<br>non-English letters/ ch<br>lish alphabetical charac                        | a<br>aracters (e.g., .à, ç, ö), ;<br>ter(s). If you have middl          | please replace them with<br>e name, please fill it in    |
|                                                                                                    |                                                                                                    |                                                                                                    |                                                                         |                                                          |
| nt List                                                                                                    |                                                                                                    |                                                                                                    |                                                                         |                                                          |
| uld like to include you in a student list<br>ge this year and next year. The list will<br>d this student list useful for networking<br>, please check "No."<br>you like to be included on the student                                                                                                | to be shared with all inco<br>include the students' na<br>during and after your e<br>ist?                                                                                | oming students as w<br>ime, home institutio<br>xchange period. If y                                   | ell as Keio students w<br>n, and e-mail address<br>ou, however, wish NO | ho will go on<br>. We believe you<br>T to be included in |
|                                                                                                    | • Yes                                                                                                    |                                                                                                    |                                                                         |                                                          |
|                                                                                                    |                                                                                                    |                                                                                                    |                                                                         |                                                          |
|                                                                                                    | No No                                                                                                    |                                                                                                    |                                                                         |                                                          |

(9) After entering all the required information on each step, click "Save and Next" at the bottom of the screen. This will save what you have entered and you will proceed to the next step. If you do not click "Save and Next," all the information you have entered in that step will not be saved. If you need to step away from your computer for an extended period of time, make sure to click "Save and Next" before you do so. (1) Upload documents in STEP 4. To upload documents, click "Choose File," select the PDF file you would like to upload and click "Open."

#### (1) Select the file and click "Upload."

10

| STEP 1                                                                                                    | STEP 2                                                                                        | STEP 3                                                                   |                                               | STEP 5                                              | STEP 6                               |
|----------------------------------------------------------------------------------------------------|-----------------------------------------------------------------------------------------------|--------------------------------------------------------------------------|-----------------------------------------------|-----------------------------------------------------|--------------------------------------|
| Student Profile 1                                                                                                    | Student Profile 2                                                                             | Proficiency in Japanese                                                  | Upload Documents                              | JASSO Scholarship                                   | Confirmation                         |
|                                                                                                    |                                                                                               |                                                                          |                                               |                                                     |                                      |
| Upload Applie                                                                                                    | cation Docum                                                                                  | ents                                                                     |                                               |                                                     |                                      |
| otes                                                                                                    |                                                                                               |                                                                          |                                               |                                                     |                                      |
| To upload your docu<br>Click on the "Browse<br>file you are uploadin                                                                                    | ment, please follow te<br>" button (the buttor<br>g, and click on "Ope                        | the steps below:<br>n may also read as "Choo<br>n." The file name should | ose File" depending o<br>appear in the textbo | n the specific recomme<br>x to the left of the "Bro | ndation), select the<br>wse" button. |
| Click on the blue "U                                                                                                    | DIDAU DULLOH LO SLAF                                                                          | LUIE UDIUGU DIULESS.                                                     |                                               |                                                     |                                      |
| Click on the blue "Up<br>Please make sure the<br>F).                                                                                                    | at your file name doo                                                                         | es not contain any specia                                                | al characters: accents                        | , tildes, symbols, etc. (                           | e.g., è, é, ñ, &, *,                 |
| Click on the blue "Up<br>Please make sure the<br>#).                                                                                                    | at your file name do                                                                          | es not contain any specia                                                | al characters: accents                        | , tildes, symbols, etc. (                           | e.g., è, é, ñ, &, *,                 |
| Click on the blue "U<br>Please make sure the<br>#).<br>Photo<br>Jpload your latest pho<br>Yease ensure that you<br>The photo will be used               | at your file name do<br>oto in JPEG (JPG) or<br>ur photo meets the r<br>I for your visa docun | PNG format.<br>equirements set out her<br>nent and student ID carc       | al characters: accents                        | i, tildes, symbols, etc. (                          | e.g., è, é, ñ, &, *,                 |
| Click on the blue "U<br>Please make sure the<br>#).<br>Photo<br>Jpload your latest pho<br>lease ensure that you<br>The photo will be used<br>ファイルを選択 選邦 | at your file name do<br>at your file name do<br>ur photo meets the r<br>f for your visa docum | PNG format.<br>equirements set out hen<br>nent and student ID carc       | al characters: accents                        | , tildes, symbols, etc. (<br>he photo.              | e.g., è, é, ñ, &, *,                 |

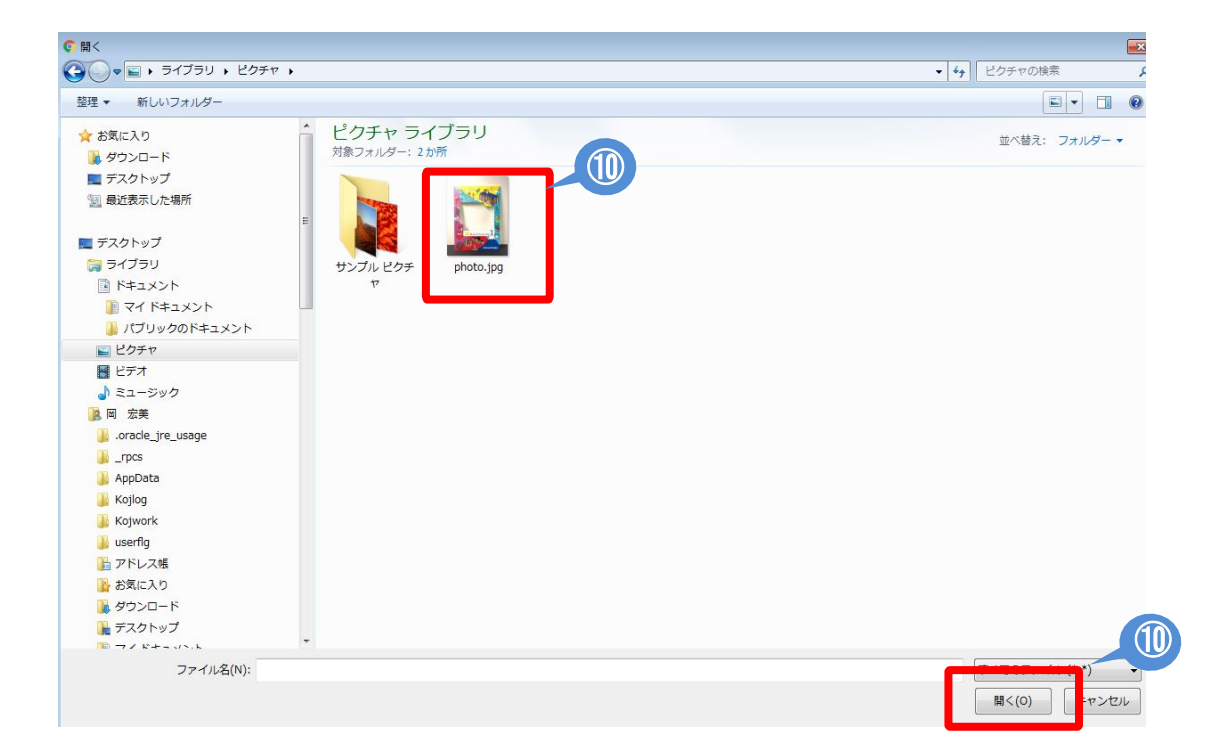

(12) Enter and upload all the required information and documents in each step and click "[For confirmation] Application PDF Preview" to check what you have entered.

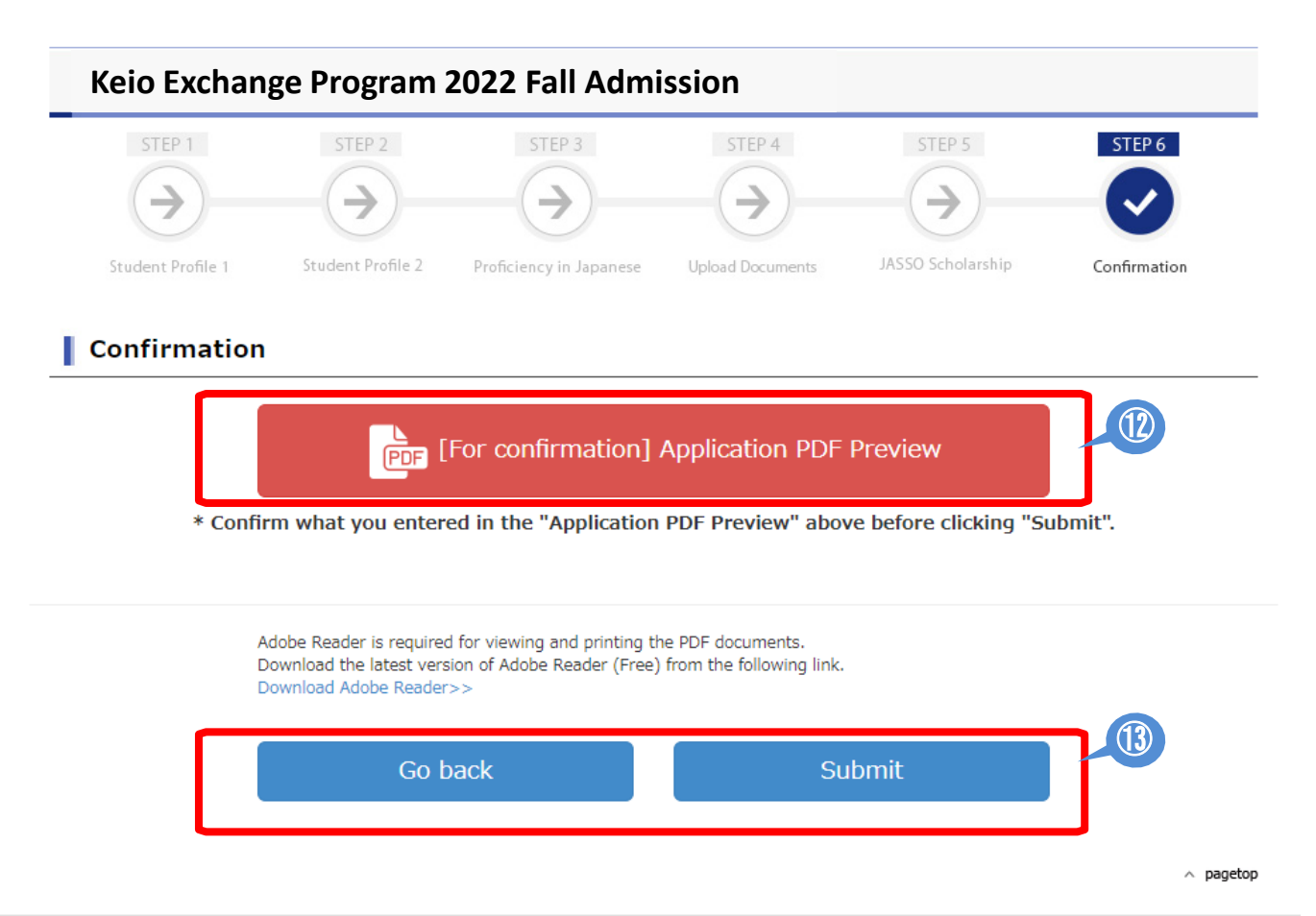

(13) If you do not find any problems with your application, click "Submit" to apply. If you need to revise your application, click "Go back."

# 【How to revise your application/How to submit outstanding documents】

① Click "Apply" on the Student Exchange Program Top Page. Enter your email and password to login.

| You need to be nominated by an exchange coord     Read the "Guide to the Online Application for Adi     Download the prescribed forms (Study Proposal,     from this page,     Complete and submit your application during the     System Requirements >     Web Browser: Microsoft Edge (latest version) / Internet Explore     Safar (latest version)     Adobe Reader is required.     You can only apply from a computer (not possible from smartp | linator from one of our <u>exchange partners</u> .<br>mission" carefully.<br>Certificate of Health, and Certificate of Eligibility Application)<br>e relevant application period(s).<br>r (latest version) / Firefox (latest version), Google Chrome (latest version),<br>phones or other mobile devices). |
|----------------------------------------------------------------------------------------------------|----------------------------------------------------------------------------------------------------|
| plication Period and Deadlines                                                                                                    | Acceptance Confirmation Period: 2020/12/15 ~                                                                                                    |

#### (2) Click "To Revise" on the Application Completed page.

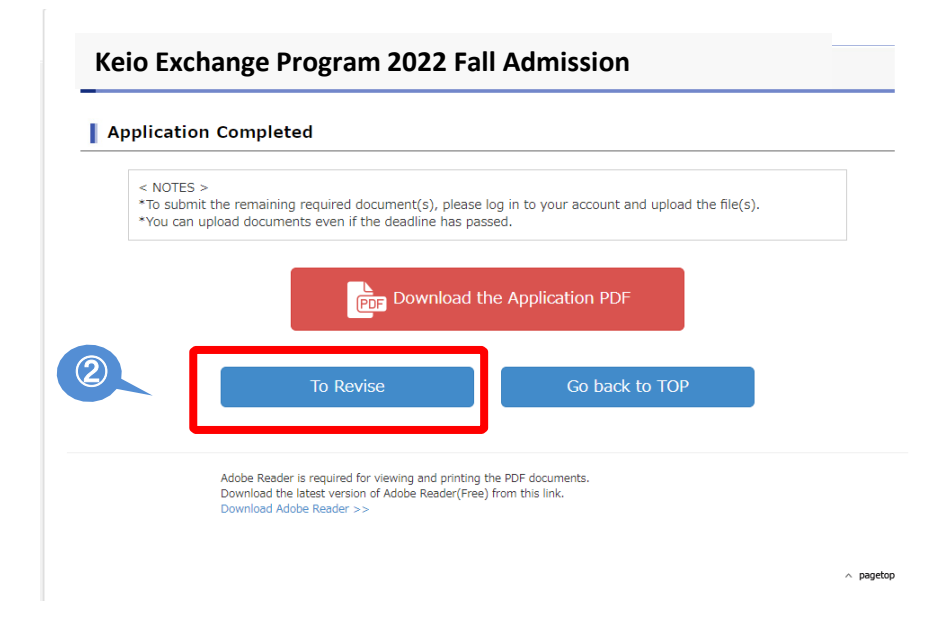

③ Read the "Notes" and if you click "Proceed", you will be directed to the application screen where you can make changes to your information.

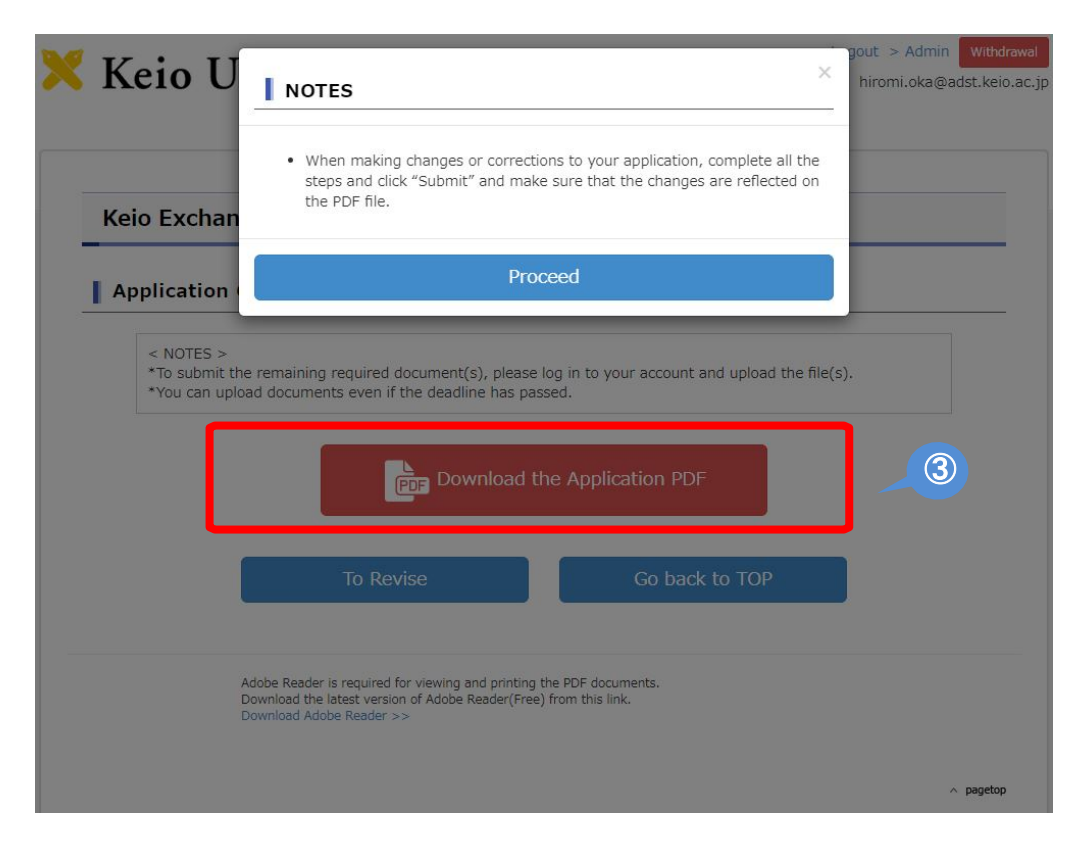

Even if you only need to make revisions in STEP 3, you will not be able to skip steps. You must click "Save and Next" for each step to proceed to the next step.

◆ Steps that do not need to be revised → Do not make any changes and click "Save and Next"

♦ Steps that need revision → Make corrections and click "Save and Next" ④ Enter and upload all the necessary information and documents in each step and click "[For confirmation] Application PDF Preview" to check what you have entered.

| Keio Exchar                            | nge Program 2022 Fall Admissio                                                                                                    | n                                                      |       |
|----------------------------------------|----------------------------------------------------------------------------------------------------|--------------------------------------------------------|-------|
| Application                            | Completed                                                                                                    |                                                        |       |
| < NOTES ><br>*To submit<br>*You can up | the remaining required document(s), please<br>pload documents even if the deadline has pa                                         | e log in to your account and upload the file<br>issed. | e(s). |
|                                        | PDF Download I                                                                                                    | the Application PDF                                    | 4     |
|                                        | To Revise                                                                                                    | Go back to TOP                                         | 5     |
|                                        | Adobe Reader is required for viewing and printing<br>Download the latest version of Adobe Reader(Free<br>Download Adobe Reader >> | the PDF documents.<br>e) from this link.               |       |
|                                        |                                                                                                    |                                                        |       |

(5) If you do not find any problems with your application, click "Submit" to apply. If you need to revise your application, click "To Revise."

## [If you forgot your password]

1 If you forgot your password, go to Login page and click "this link"

|             | Enter your e-mail address                                |
|-------------|----------------------------------------------------------|
|             | Enter your password                                      |
|             |                                                          |
| * If you do | not have a user account, sign up here for a new account. |

(2) Enter your registered email address and click "Submit". You will receive an email that will allow you to reset your password.

| Exchange                                     | Program 2022 Fall Admission                                                                                                    |
|----------------------------------------------|----------------------------------------------------------------------------------------------------|
| If you forgo<br>address belo<br>We will send | t your password and would like to reset, enter your registered e-ma<br>ow and click "Submit".<br>d you an email that will allow you to reset your password. |
|                                              | Enter your e-mail address Submit                                                                                                    |
|                                              |                                                                                                    |

## ③ You will receive an email message below. Click on the link to reset your password.

You recently requested to reset your password. Please click the following link and reset your password:

https://studyabroad-apply.gakuji.keio.ac.jp/inbound/2020/inbound\_exchange\_fall/reset-password/dd83c70a9218750a3489bbaabcd30b3737344702

You received this e-mail because you signed up to Keio's Student Exchange Program Application website. If you did not register and have received this e-mail in error, please delete it.

International Center KEIO UNIVERSITY http://www.ic.keio.ac.jp/en/study/exchange/index.html

This message is auto-generated from E-mail security server, and replies sent to this email can not be delivered.

④ Enter a new password and click "Submit". Return to Login page, log in to your account by using your email and new password.

You will also receive a notification email.

| Create your password |                                          |      |
|----------------------|------------------------------------------|------|
| Keio Exchange I      | Program 2022 Fall Admission              |      |
| Plea                 | se choose a password and click "Submit". |      |
| r                    | Your account: @adst.keio.ac.jp           |      |
|                      | Choose a password                        |      |
|                      | Confirm password                         |      |
|                      | Must be at least 6 characters            | ,    |
|                      | Submit                                   |      |
| L                    |                                          |      |
|                      |                                          | ∧ pa |

 $(\mathbf{3})$